# Инструкция по установке АИС «УНИД»

#### Содержание

| Инструкция по установке АИС «УНИД»                    | 1 |
|-------------------------------------------------------|---|
| 1. Общие сведения о системе                           | 2 |
| 1.1. Наименование системы и назначение                | 2 |
| 2. Основные технические решения                       | 3 |
| 2.1. Вычислительные ресурсы для размещения АИС «УНИД» | 3 |
| 2.2. Требования к программному обеспечению сервера    | 3 |
| 2.3. Стек технологий реализации                       | 3 |
| 2.4. Загрузка и размещение                            | 4 |
| 2.5. Подготовка окружения                             | 4 |
| 2.6. Рабочая директория                               | 4 |
| 2.7. Доступ к демо-версии:                            | 5 |
| 2.7.1. Вход в систему                                 | 5 |
| 2.7.2. Выход из системы                               | 5 |
| 2.8. Контакты технических специалистов:               | 6 |

## 1. Общие сведения о системе

В настоящем руководстве приведены необходимые технические требования для установки АИС «УНИД», приведены сведения об установке типового ПО (подготовка соответствующей инфраструктуры) и непосредственно самой системы АИС «УНИД.

## 1.1. Наименование системы и назначение

Наименование системы у разработчика: Управление научной и инновационной деятельностью» (УНИД)

АИС «УНИД» — информационная система Управления Научной и Инновационной Деятельностью для научно-образовательных и академических организаций. Система предназначена для учета результатов научной деятельности сотрудников, аспирантов и студентов; автоматизирует процессы планирования, контроля сроков и качества, анализа эффективности научно-исследовательской и инновационной деятельности организации, её кадровых и финансовых ресурсов. УНИД обеспечивает единое информационное пространство, позволяющее повышать всем участникам бизнес-процессов свою эффективность за счёт оптимального взаимодействия.

## 2. Основные технические решения

## 2.1. Вычислительные ресурсы для размещения АИС «УНИД»

Вычислительные ресурсы, необходимые для размещения АИС «УНИД» должны удовлетворять следующим требованиям:

Таблица 1 — Вычислительные ресурсы, необходимые для размещения АИС «УНИД»

| Кол-во одновременно работающих пользователей | Процессор     | Оперативная<br>память<br>(ОП) | Дисковое<br>пространство<br>(HDD) |
|----------------------------------------------|---------------|-------------------------------|-----------------------------------|
| 5-50                                         | 8 потоков     | 8-16Gb RAM                    | 300+Gb                            |
| 50-500                                       | 16-32 потоков | 32-64Gb RAM                   | 300-500 Gb                        |
| >500                                         | 32+ потоков   | 64-128Gb RAM                  | 500+Gb HDD                        |

#### 2.2. Требования к программному обеспечению сервера

На сервере должно быть установлено типовое программное обеспечение в составе:

- OC: Linux
- tomcat 8
- mysql 5.7
- nginx (последняя версия)
- jdk/jre 8

Инструкции по установке типового программного обеспечения не предоставляются.

## 2.3. Стек технологий реализации

Стек технологий реализации АИС «УНИД»:

- Java 8
- MySQL
- Hibernate
- Tomcat
- Jasperreports
- REACT
- RxJS

## 2.4. Загрузка и размещение

АИС УНИД поставляется в виде архива (или каталога) скомпилированного webклиента, а так же 2-х серверных war архивов. Перед осуществлением процедуры развёртывания системы необходимо произвести установку и настройку необходимого окружения (пункты 2.4, 2.5). Инструкции по установке типового программного обеспечения не предоставляются.

## 2.5. Подготовка окружения

Для полноценной работы АИС УНИД необходимо и достаточно одного ПК с вышеуказанными аппаратными характеристиками. Это может быть одиночный, самостоятельный ПК, выделенный сервер, кластер или какой-либо облачный ресурс.

В качестве ОС, под управлением которой будет работать сервер, оптимальным вариантом является Ubuntu 18.04.6 Bionic Beaver. Данная версия содержит все необходимые версии пакетов для установки требуемого окружения.

В случае предоставления вычислительных мощностей с вышеуказанной ОС, все дальнейшие необходимые операции по развёртыванию экземпляра АИС УНИД могут быть осуществлены исполнителем, от владельца необходима только учётная запись с sudo привилегиями.

## 2.6. Рабочая директория

В процессе работы АИС УНИД пользователи имеют возможность загружать файлы (скан-копии, документы и пр.), данные файлы хранятся вне реляционной БД на ЖД сервера в отдельной директории. Помимо пользовательских файлов, в процессе работы система производит индексацию данных по некоторым бизнес-объектам для реализации механизмов нечёткого поиска.

По умолчанию, если не указано специфически, в качестве данной директории используется значение системного свойства «user.home». Для указания специфического значения рабочей директории необходимо создать переменную окружения UMS\_HOME, в качестве значения которой задать путь к директории, где будет домашний каталог системы. В данной директории при первом запуске будет создан каталог ums, который будет использоваться как рабочая директория АИС УНИД.

## 2.7. Доступ к демо-версии:

#### http://ais.contek.ru

- логин: expert
- Пароль: Exp!2503

## 2.7.1. Вход в систему

Вход в Систему это процесс аутентификации и авторизации, при котором пользователь получает доступ к информации.

Для входа в Систему пользователю необходимо зайти на страницу УНИД по адресу <u>http://ais.contek.ru</u> ввести учетные данные (логин и пароль) на форме входа и нажать на кнопку «Войти в систему» (см. Рисунок 2-1). После успешного входа отобразится главная страница Системы.

Если у пользователя отсутствуют учетные данные, необходимо пройти регистрацию, обратившись к Администратору Системы.

| /. · ·  |                                                                                                    |
|---------|----------------------------------------------------------------------------------------------------|
|         | Соборования информационная система)<br>АИС (Антоматисированная информационная система)<br>УНИД (Отдражение научнай и инисакционной<br>система) |
| 1.      | Вход в систему Регистрация                                                                                                    |
| $\cdot$ | Логин                                                                                                    |
|         | Пароль                                                                                                    |
| •       | Оставаться в системе                                                                                                    |
|         | Войти в систему                                                                                                    |

Рисунок 2-1 – Форма входа в демо-версию системы

## 2.7.2. Выход из системы

Для выхода из Системы необходимо в правом верхнем углу развернуть панель пользователя с логином пользователя, нажав на иконку шеврона (см. Рисунок 2-2).

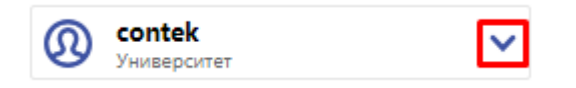

Рисунок 2-2 – Панель пользователя в свернутом виде

После этого развернется меню с пунктами «Личный кабинет» и «Выйти из системы» (см. Рисунок 2-3). При нажатии на пункт меню «Выйти из системы» Система отобразит пользователю форму входа.

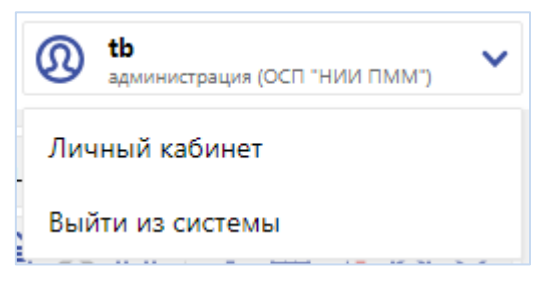

Рисунок 2-3 – Панель пользователя в развернутом виде

После выхода Система закроет вашу сессию, и вы будете перенаправлены на страницу входа в Систему.

## 2.8. Контакты технических специалистов:

Казарин Сергей Анатольевич (backend) : kazarin@contek.ru

Кошкин Андрей Борисович (frontend): Koshkin\_AB@contek.ru